## Adding CEL Attribute to Course

Community-Engaged Learning is a pedagogical approach that integrates meaningful and mutually beneficial community partnerships with instruction and critical, continuous reflection to achieve both academic and civic outcomes for students, teach civic and social responsibility, and strengthen communities through reciprocal partnerships (adapted from Michigan State University, Western University). This designation can be added to one or more sections of a course by adding the CEL (Community-Engaged Learning) attribute in the Course Curriculum setup. Please note: this course attribute designation is separate from the CEP (Community Engagement Pathway) course designation. The CEP designation is assigned to courses that have been approved for the general education Community Engagement Pathway through CAPC. All Community Engagement Pathway classes should also be assigned the CEL attribute but many CEL sections will not have the Community Engagement Pathway designation.

*Navigator navigation: Curriculum Management>Schedule of Classes>Maintain Schedule of Classes* 

## Tile navigation: Curriculum Management>Maintain Schedule of Classes

1. From the Faculty/Staff Homepage, click on Curriculum Management.

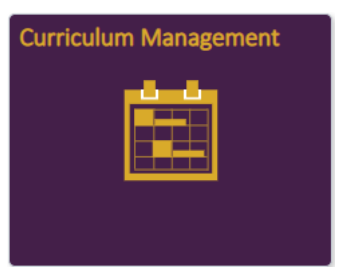

Maintain Schedule of Classes

2. Click on Maintain Schedule of Classes from the menu on the left (default screen) and enter the course information in the appropriate boxes.

| Enter any information you have and click Search. Leave fields b | lank for a list of all values. |
|-----------------------------------------------------------------|--------------------------------|
| Find an Existing Value                                          |                                |
| Search Criteria                                                 |                                |
|                                                                 |                                |
| Academic Institution = V WCUPA                                  | Q                              |
| Term = 🗸 2226                                                   | Q                              |
| Subject Area = 🗸                                                | Q                              |
| Catalog Nbr begins with 🗸                                       |                                |
| Academic Career = 🗸                                             | ~                              |
| Campus begins with 🗸                                            | Q                              |
| Description begins with 🗸                                       |                                |
| Course ID begins with 🗸                                         | Q                              |
| Course Offering Nbr =                                           | Q                              |
| Academic Organization begins with 🗸                             |                                |
| Case Sensitive                                                  |                                |
|                                                                 |                                |
|                                                                 |                                |
| Search Clear Basic Search 🖾 Save Search Cri                     | iteria                         |

 Once the course definition is open find the section that will have the attribute added. On the basic tab of the course definition for the desired section, click on the "+" under the Class Attributes section to add an attribute.

| Basic Data Meetings Enrollment Cor                                                                                                    | ntrol <u>R</u> eserve Cap <u>N</u> otes E <u>x</u> am <u>L</u> MS                                       | Data Textbook GL Interface                                                                                                    |
|----------------------------------------------------------------------------------------------------|----------------------------------------------------------------------------------------------------|----------------------------------------------------------------------------------------------------|
| Course ID 023600<br>Academic Institution West Che<br>Term 2022/202<br>Subject Area Session                                                                   | Course Offering Nbr 1<br>ester University<br>3 Winter Undergrad                                         | Auto Create Component                                                                                                    |
| Catalog Nbr                                                                                                    | Health<br>Dimens of Wellness                                                                            |                                                                                                    |
| Class Sections                                                                                                    | Fin                                                                                                    | d View All First 🕢 1 of 2 🕦 Last                                                                                                    |
| *Session:<br>*Class Section:<br>*Component:<br>*Class Type:                                                                                                  | 01 Full Term Class Nbr:<br>90 *Start/End<br>LEC Q Date:<br>Lecture Event ID:<br>Enrollment ▼            | + -<br>12/19/2022 🗑 01/22/2023 🔋                                                                                                    |
| *Associated Class:<br>Campus<br>Location:<br>Course Administrator:                                                                                           | 90 Units: 3.00 Associated Cla<br>Distance Education Dist Educ<br>ONLINE Online Distance Education       | SS Attributes Schedule Print Student Specific Permissions                                                                                                    |
| *Academic Organization:<br>Academic Group:<br>*Holiday Schedule:<br>*Instruction Mode:<br>*Delivery Sync Percentage<br>>=50% of Real-time Instruction? Yes O | WCUPA West Chester University 2223 CU22-2023 Holiday Calendar OL CU CU2 CU2 CU2 CU2 CU2 CU2 CU2 CU2 CU2 | <ul> <li>Dynamic Date Calc Required</li> <li>Generate Class Mtg Attendance</li> <li>Sync Attendance with Class Mtg</li> <li>GL Interface Required</li> </ul> |
| Primary Instr Section:                                                                                                    | 90                                                                                                    |                                                                                                    |
| Course Topic ID:                                                                                                    |                                                                                                    | Print Topic in Schedule                                                                                                    |
| Equivalent Course Group<br>Course Equivalent Course Group:<br>Class Equivalent Course Group:                                                                 | C                                                                                                    | Override Equivalent Course                                                                                                    |
| Class Attributes                                                                                                    | Personalize   Find   View All                                                                           | 기   🔜 First 🕢 1 of 1 🕢 Last                                                                                                    |
| *Course<br>Attribute                                                                                                    | *Course Attribute<br>Value                                                                              | • •                                                                                                    |
| Previous Instruction Mode<br>Attribute Class Delivery M                                                                                                    | Find   Vie                                                                                              | w All First ④ 1 of 2 ④ Last                                                                                                    |
| 0000                                                                                                    | 0%                                                                                                    |                                                                                                    |

 In the attributes section of the basic tab, click on the search icon to choose the CEL attribute from the attribute list.

| Class Attributes     | Personalize   Find   View All   🔄   🔢 | First 🕚 1 of 1 🕟 Last |
|----------------------|---------------------------------------|-----------------------|
| *Course<br>Attribute | *Course Attribute<br>Value            |                       |
| Q =                  | ٩                                     | - 🛨 🗖                 |

5. Choose the CEL attribute from the list.

| Look Up Course Attribute |                              |       |
|--------------------------|------------------------------|-------|
|                          |                              | Help  |
| Course II                | 023600                       |       |
| Course Attribute         | e begins with 🗸              |       |
|                          |                              |       |
| Look Up                  | Clear Cancel Basic I         | ookup |
|                          |                              |       |
| Search Resu              | lits                         |       |
| View 100                 | First 🕢 1-22 of 22 🕟 Las     | t     |
| Course Attribute         | Description                  |       |
| В                        | Clinical                     |       |
| CEL                      | Community-engaged Learning   |       |
| CEP                      | Community Engagement Pathway | ý     |
| D                        | Independent Study            |       |
| E                        | Continued Education          |       |
| FT                       | Full-Time Financial Aid      |       |
| GAP                      | Global Awareness Pathway     |       |
| ннр                      | Health Humanities Pathway    |       |

6. Once the CEL attribute is showing in the Course Attribute field, tab to the Course Attribute Value, click on the Search icon.

| Class Attributes               | Personalize   Find   View All   🛃   📑  | First 🕢 1 of 1 🕢 Last |
|--------------------------------|----------------------------------------|-----------------------|
| *Course<br>Attribute           | <sup>⊭</sup> Course Attribute<br>Value |                       |
| CEL Community-engaged Learning | Q 👉                                    | - + -                 |

7. Choose the CEL value.

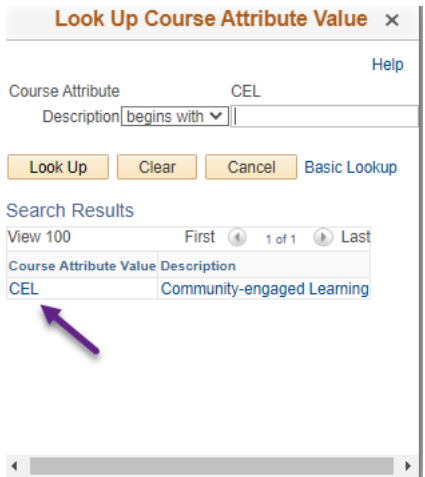

8. Click Save to save your changes to the course/section definition. Repeat these instructions for **any other sections** that will have this designation and make sure to save your changes.

|   | -          |                          |                                                                          |  |
|---|------------|--------------------------|--------------------------------------------------------------------------|--|
|   | 🔚 Save     | Return to Search         | E Notify                                                                 |  |
| E | Basic Data | Meetings   Enrollment Co | ontrol   Reserve Cap   Notes   Exam   LMS Data   Textbook   GL Interface |  |